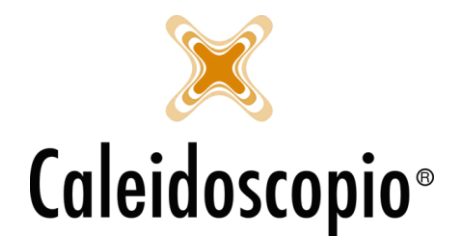

## Sommario

| 1. BE | ENEMERENZE                        | 2 |
|-------|-----------------------------------|---|
| 1.1   | ATTRIBUZIONE                      | 4 |
| 1.2   | GESTIONE STORICO BENEMERENZE      | 7 |
| 1.3   | VISUALIZZAZIONE BENEMERENZE       | 8 |
| 1.4   | GESTIONE CONVOCAZIONE BENEMERENZE | 8 |

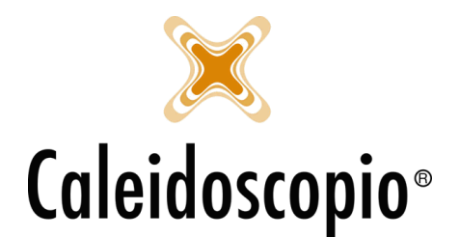

# 1. BENEMERENZE

Il calcolo delle benemerenze viene fatto seguendo l'ordinamento di AVIS Nazionale, calcolando il numero di donazioni effettuate e il numero di anni all'interno dell'associazione oppure solo il numero di donazioni (in base al Vecchio o Nuovo Regolamento).

Secondo il Regolamento di AVIS (Art. 6) sono evidenziate le diverse benemerenze:

- <u>DISTINTIVO IN RAME</u>: Viene attribuita dopo almeno 3 anni di iscrizione e 6 donazioni oppure non contando gli anni ma almeno 8 donazioni.
- <u>DISTINTIVO IN ARGENTO</u>: Viene attribuita dopo almeno 5 anni di iscrizione e 12 donazioni oppure non contando gli anni ma almeno 8 donazioni.
- <u>DISTINTIVO IN ARGENTO DORATO</u>: Viene attribuita dopo almeno 3 anni di iscrizione e 6 donazioni oppure non contando gli anni ma almeno 16 donazioni.
- <u>DISTINTIVO IN ORO</u>: Viene attribuita dopo almeno 10 anni di iscrizione e 24 donazioni oppure non contando gli anni ma almeno 36 donazioni.
- <u>DISTINTIVO IN ORO E RUBINO</u>: Viene attribuita dopo almeno 20 anni di iscrizione e 40 donazioni oppure non contando gli anni ma almeno 50 donazioni.
- <u>DISTINTIVO IN ORO E SMERALDO</u>: Viene attribuita dopo almeno 30 anni di iscrizione e 60 donazioni oppure non contando gli anni ma almeno 75 donazioni.
- <u>DISTINTIVO IN ORO E DIAMANTE</u>: Viene attribuita dopo almeno 40 anni di iscrizione e 80 donazioni oppure non contando gli anni ma almeno 100 donazioni.
- <u>BENEMERENZA SPECIALE<sup>1</sup></u>: Viene attribuita al termine dell'attività da donatore per raggiungimento limite massimo di età e/o particolari meriti nei confronti dell'associazione.

Sempre secondo lo Statuto, il conteggio delle benemerenze per le donne fino ai 50 anni di età è da considerarsi doppio.

Inoltre, sia per gli uomini che per le donne, è previsto un limite massimo di 4 donazioni all'anno ai fini del calcolo delle benemerenze.

Alcune AVIS hanno anche delle *"tolleranze"* per l'attribuzione delle benemerenze.

Per la gestione di tali tolleranze, dal menù *"Benemerenze personalizzate"*, si possono andare a gestire le tolleranze per ogni criterio e per ogni distintivo.

Questa possibilità è presente solo per alcuni amministratori in quanto si vanno a modificare dati stabiliti da AVIS Nazionale.

<sup>&</sup>lt;sup>1</sup> Questa benemerenza non è oggetto di elaborazione da parte del sistema.

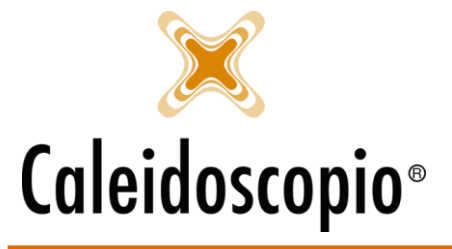

Caleidoscopio Software Solutions srl Via Giardini, 470 Scala H 41100 Modena P.IVA 03166160360 CF 03166160360 tel. 059 343993 - fax 059 352643 mail@caleidoscopio.it - www.caleidoscopio.it

| -                                                   |        |                  |                   |                     |                 |                   |                     |         |  |  |  |
|-----------------------------------------------------|--------|------------------|-------------------|---------------------|-----------------|-------------------|---------------------|---------|--|--|--|
| 🖈 Benemerenze personalizzate                        |        |                  |                   |                     |                 |                   |                     |         |  |  |  |
| Sezione 3146 - COMUNALE MERANO E BURGRAVIATO        |        |                  |                   |                     |                 |                   |                     |         |  |  |  |
| Descrizione                                         | Codice | Criterio 1 anno  | Criterio 1 donazi | Criterio 1 tolleran | Criterio 2 anno | Criterio 2 donazi | Criterio 2 tolleran | Conside |  |  |  |
| DISTINTIVO IN RAME                                  | 1      | 3                | 6                 | 0                   | 0               | 8                 | 0                   | No      |  |  |  |
| DISTINTIVO IN ARGENTO                               | 2      | 5                | 12                | 0                   | 0               | 16                | 0                   | Si      |  |  |  |
| DISTINTIVO IN ARGENT                                | 3      | 10               | 24                | 0                   | 0               | 36                | 0                   | Si      |  |  |  |
| DISTINTIVO IN ORO                                   | 4      | 20               | 40                | 0                   | 0               | 50                | 0                   | Si      |  |  |  |
| DISTINTIVO IN ORO E R                               | 5      | 30               | 60                | 0                   | 0               | 75                | 0                   | Si      |  |  |  |
| DISTINTIVO IN ORO E S                               | 6      | 40               | 80                | 0                   | 0               | 100               | 0                   | Si      |  |  |  |
| DISTINTIVO IN ORO E DI                              | 7      | 0                | 120               | 0                   | 0               | 120               | 0                   | Si      |  |  |  |
|                                                     |        |                  |                   |                     |                 |                   |                     |         |  |  |  |
| Criterio 1 anno Criterio 2 anno Considera raddoppio |        |                  |                   |                     |                 |                   |                     |         |  |  |  |
| Criterio 1 donazioni                                | Crite  | rio 2 donazioni  |                   |                     |                 |                   |                     |         |  |  |  |
| Criterio 1 tolleranza                               | Crite  | rio 2 tolleranza | Applica           | а                   |                 |                   |                     | Uscita  |  |  |  |

Nei box sottostanti è possibile andare a modificare le voci in base alle tolleranze che si vogliono attribuire ai donatori.

Es. Si potrebbe andare ad attribuire il primo distintivo con il secondo criterio dopo 7 benemerenze e non 8, quindi vado ad inserire il numero 1.

| 😴 Benemerenze personalizzate                        |        |                  |                   |                     |                 |                   |                     |         |  |  |  |
|-----------------------------------------------------|--------|------------------|-------------------|---------------------|-----------------|-------------------|---------------------|---------|--|--|--|
| Sezione V                                           |        |                  |                   |                     |                 |                   |                     |         |  |  |  |
| Descrizione                                         | Codice | Criterio 1 anno  | Criterio 1 donazi | Criterio 1 tolleran | Criterio 2 anno | Criterio 2 donazi | Criterio 2 tolleran | Conside |  |  |  |
| DISTINTIVO IN RAME                                  | 1      | 3                | 6                 | 0                   | 0               | 8                 | 1                   | No      |  |  |  |
| DISTINTIVO IN ARGENTO                               | 2      | 5                | 12                | 0                   | 0               | 16                | 0                   | Si      |  |  |  |
| DISTINTIVO IN ARGENT                                | 3      | 10               | 24                | 0                   | 0               | 36                | 0                   | Si      |  |  |  |
| DISTINTIVO IN ORO                                   | 4      | 20               | 40                | 0                   | 0               | 50                | 0                   | Si      |  |  |  |
| DISTINTIVO IN ORO E R                               | 5      | 30               | 60                | 0                   | 0               | 75                | 0                   | Si      |  |  |  |
| DISTINTIVO IN ORO E S                               | 6      | 40               | 80                | 0                   | 0               | 100               | 0                   | Si      |  |  |  |
| DISTINTIVO IN ORO E DI                              | 7      | 0                | 120               | 0                   | 0               | 120               | 0                   | Si      |  |  |  |
|                                                     |        |                  |                   |                     |                 |                   |                     |         |  |  |  |
| Criterio 1 anno Criterio 2 anno Considera raddoppio |        |                  |                   |                     |                 |                   |                     |         |  |  |  |
| Criterio 1 donazioni                                | Crite  | rio 2 donazioni  |                   |                     |                 |                   |                     |         |  |  |  |
| Criterio 1 tolleranza                               | Crite  | rio 2 tolleranza | Applica           | 3                   |                 |                   |                     | Uscita  |  |  |  |

Le voci che sono state modificate saranno visibili in blu.

Di fianco ai box è presente anche una flag che permette di andare a considerare il raddoppio delle benemerenze per le donne.

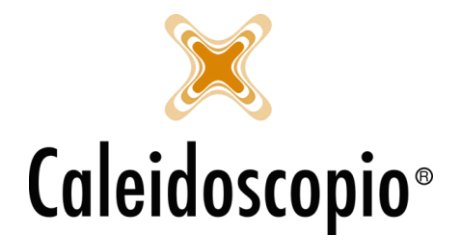

### 1.1 ATTRIBUZIONE

Dal menu "Donatori" selezionare la voce "Elenchi per benemerenze" si apre la finestra per ottenere la lista di donatori per ogni benemerenza.

| 毛 Elenchi per benemeren | ze                     |                  |                                                       |                         |                  |            |                 |                   |                     |             |  |  |
|-------------------------|------------------------|------------------|-------------------------------------------------------|-------------------------|------------------|------------|-----------------|-------------------|---------------------|-------------|--|--|
| ■ <u>Visualizza</u>     | Elenchi                | per ben          | emeren                                                | ze                      |                  |            |                 |                   |                     |             |  |  |
| ■ <u>Stampa</u>         | - Filtri               |                  |                                                       |                         |                  |            |                 |                   |                     |             |  |  |
| Stampa compatta         | Sezione                |                  |                                                       |                         |                  |            |                 |                   |                     |             |  |  |
| ■ <u>Invia sms</u>      | Sottosezione           |                  |                                                       |                         |                  |            |                 |                   |                     |             |  |  |
| Assegna                 | Elaborazione alla data | 10/07/2018       | Considera tutti                                       | Escludi i donate        | ori che hanno l  | benemerer  | nze successive  |                   |                     |             |  |  |
|                         | Codice Descrip         | ione             |                                                       |                         |                  |            |                 |                   |                     | ^           |  |  |
|                         | Stati associativi      |                  |                                                       |                         |                  |            |                 |                   |                     |             |  |  |
|                         | ☐ 1 CANDI              | DATO DONATORE    |                                                       |                         |                  |            |                 |                   |                     |             |  |  |
|                         | 2 ASPIR<br>□ 3 FEFET   | ANTE IDONEO      |                                                       |                         |                  |            |                 |                   |                     |             |  |  |
|                         |                        |                  |                                                       |                         |                  |            |                 |                   |                     |             |  |  |
|                         | Ordinamento            | Cognome, nome    |                                                       |                         |                  |            |                 |                   |                     | ~           |  |  |
|                         | Assegnazioni           |                  |                                                       |                         |                  | Elaborazio | one manuale     |                   |                     |             |  |  |
|                         | Data di assegnazion    | 31               | Considera donatori dimessi successivamente al 01/01/2 |                         |                  |            |                 |                   | 01/01/2005          |             |  |  |
|                         | Benemerenza ritirata   |                  |                                                       | Considera la tolleranza |                  |            |                 |                   |                     | Elabora     |  |  |
|                         | Benemerenze Rigult     | ati              |                                                       |                         |                  |            |                 |                   |                     |             |  |  |
|                         | Codice Descrizi        | ne               | Criterio 1 anni                                       | Criterio 1 donazi       | Criterio 1 tolle | eran       | Criterio 2 anni | Criterio 2 donazi | Criterio 2 tolleran |             |  |  |
|                         |                        | TIVO IN RAME     | 3                                                     | 6                       | Chicolo I tolic  | 0          | 0               | 8                 | 0                   | · · · · · · |  |  |
|                         | 2 DISTIN               | TIVO IN ARGENTO  | 5                                                     | 12                      |                  | 0          | 0               | 16                | 0                   |             |  |  |
|                         | 3 DISTIN               | TIVO IN ARGENT   | 10                                                    | 24                      |                  | 0          | 0               | 36                | 0                   |             |  |  |
|                         |                        |                  | 20                                                    | 40                      |                  | 0          | 0               | 50                | 0                   |             |  |  |
|                         |                        | TIVO IN ORO E S  | 30<br>40                                              | 80                      |                  | 0          | 0               | 100               | 0                   |             |  |  |
|                         |                        | TIVO IN ORO E DI | 0                                                     | 120                     |                  | 0          | 0               | 120               | 0                   |             |  |  |
|                         |                        |                  |                                                       |                         |                  |            |                 |                   |                     |             |  |  |
|                         | Sel. tutto Des         | . tutto          |                                                       |                         |                  |            | Ne              | essun risultato   | Nuovo Cario         | a Salva     |  |  |

I filtri per la ricerca sono:

- Sezione: Indica la sezione di riferimento e di solito è già compilata di default<sup>2</sup>;
- *Sottosezione:* Indica la sottosezione di appartenenza. Qualora venga utilizzato questo filtro, verranno estratti solo i donatori della sottosezione;
- *Elaborazione alla data:* di default è segnata la data odierna. Serve per andare a definire la data entro la quale il donatore deve aver raggiunto i requisiti minimi<sup>2</sup>;
- *Considera tutti:* Con questa flag vengono contati anche i donatori che, nell'anagrafica, hanno la flag su *"Rinuncia alle benemerenze"*:
- *Escludi i donatori che hanno benemerenze successive:* Con questa flag non risulteranno in elenco i donatori che hanno già ricevuto benemerenze successive;
- Stato associativo: Di default vengono già segnati uno o più stati associativi. È possibile modificarli in base alle proprie preferenze (<u>ATTENZIONE</u>: Se non è presente nessuna flag il sistema contatta tutti gli stati associativi come validi);
- Ordinamento: Definisce la visualizzazione della lista. È possibile visualizzarla per "cognome, nome" oppure "benemerenza, cognome, nome" oppure "sottosezione, benemerenza, cognome, nome".

<sup>&</sup>lt;sup>2</sup> È un campo obbligatorio.

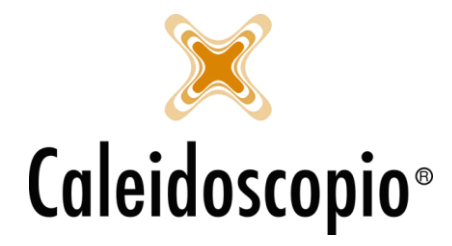

Oltre ai filtri è possibile definire le "Assegnazioni" tramite la Data di assegnazione (e sarà la data presente anche in anagrafica) e la check box per la benemerenza ritirata. Se si aggiunge la flag, tutte le benemerenze in lista risulteranno già consegnate al donatore. Su questo argomento è possibile procedere in 2 modi, a seconda delle comodità di ognuno:

- 1. Se si attiva la flag risulterà che tutti i donatori l'hanno ritirata e, se non è così per qualcuno, si dovrà togliere la spunta sulla flag;
- Se non si attiva la flag risulterà che non è stata ritirata da nessuno. In questo caso, man mando che viene consegnata ai donatori, sarà necessario andare ad aggiungere la flag. Finché risulterà che il donatore non ha ritirato la benemerenza, sulla sua anagrafica ci sarà una coccarda verde lampeggiante.

Esiste anche la possibilità di andare a gestire le elaborazioni manualmente andando a considerare anche i donatori che sono stati dimessi dopo una certa data (di default il sistema non considera i donatori dimessi a meno che non rientrano nelle liste a una determinata data) e la possibilità di considerare o meno le tolleranze.

Una volta selezionata anche il tipo di benemerenza da calcolare, il tasto *elabora* (circa a metà pagina sulla destra) permetterà di ottenere una lista di risultati (sulla pagina *Risultati*).

| Benemerenze | Risultati |      |
|-------------|-----------|------|
| Codice      | Cognome   | Nome |

Da qui si andranno a selezionare tutti i donatori al quale va veramente attribuita la benemerenza<sup>3</sup> (se sono tutte le voci della lista, il tasto *"Sel. tutto"* permetterà di selezionare tutti i nomi). A questo punto, il tasto *Stampa* (in alto a sinistra) Permetterà di visualizzare un'anteprima di Excel e stampare l'elenco dei donatori.

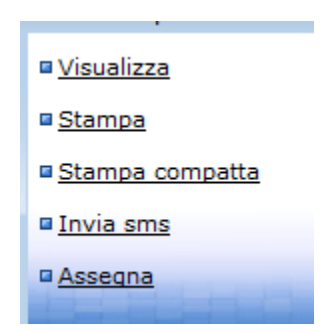

Nel foglio si troveranno: Numero progressivo, numero di tessera, Cognome, Nome, Sesso, Data di nascita, N. donazioni per conteggio, n. donazioni reali, n. di donazioni ad oggi, benemerenza assegnata, precedente benemerenza assegnata, data assegnazione benemerenza precedente, divulgare, rinuncia, email, data ultima donazione.

<sup>&</sup>lt;sup>3</sup> Se si necessitano più informazioni di un donatore, cliccando su *Visualizza* (in alto a sinistra) si andrà a vedere la scheda anagrafica.

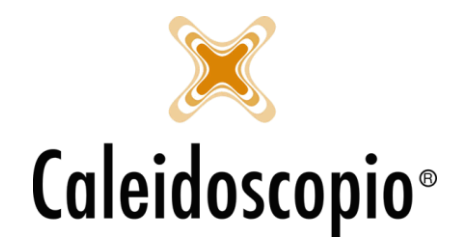

Tra queste voci, alcune vanno sottolineate:

- Numero donazioni per conteggio: Può capitare che il numero in questa colonna sia inferiore al numero di donazioni reali (es nel caso in cui abbia effettuato più di 4 donazioni all'anno). Per le donne, questo numero è superiore in quanto, dal nuovo Regolamento, ogni donazione di sangue fino ai 50 anni di età viene raddoppiata;
- *Numero donazioni reali*: Indica l'esatto numero delle donazioni eseguite dal donatore, senza contare limiti o raddoppi. Da qui si è estratto il calcolo per l'attribuzione provvisoria della benemerenza.
- *Numero di donazioni ad oggi*: Indica l'esatto numero delle donazioni eseguite dal donatore, senza contare limiti o raddoppi, alla data odierna.
- Precedenti benemerenze assegnate: Indica l'ultima benemerenza ricevuta dal donatore. Possono esserci diversi casi in cui, per esempio, il donatore ha già ritirato benemerenze successive a quella calcolata per l'assegnazione oppure non gli sono state date le benemerenze precedenti. Per evitare queste casistiche, si può selezionare la flag "Escludi i donatori che hanno benemerenze successive".
- *Divulgare*: Indica la volontà del donatore di non avere il proprio nome nelle liste delle benemerenze (viene dato il consenso nella pagina di anagrafica con la voce *Privacy benemerenze*). Se il donatore indica No, non dovrà essere inserito negli elenchi.
- *Rinuncia: Divulgare*: Indica la volontà del donatore di non avere il proprio nome nelle liste delle benemerenze (viene dato il consenso nella pagina di anagrafica con la voce *Rinuncia alle benemerenze*). Se nei filtri di ricerca viene messa la flag su "*Considera tutti*" vengono contati anche i donatori che hanno rinunciato alle benemerenze (e nell'anteprima di stampa si troverà Si).

Se invece di *stampa* si clicca su *"Stampa compatta"* (sempre in alto a sinistra), verrà mostrata un'anteprima di Excel con meno informazioni: Numero progressivo, numero di tessera, Cognome, Nome, Sesso, Data di nascita, N. donazioni per conteggio, n. donazioni reali, benemerenza assegnata.

Definiti i donatori, il tasto "Assegna" (in alto a sinistra) permette di registrare l'assegnazione della benemerenza nell'anagrafica del donatore.

Per la convocazione si può procedere in modi diversi:

- Con "Invia sms" per convocare i donatori tramite un sms;
- Sulla lista dei donatori premere il tasto destro per visualizzare (e stampare) le *etichette, elenco telefonico* e gli *indirizzi* solo dei donatori selezionati

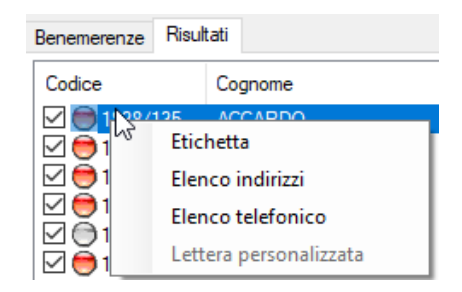

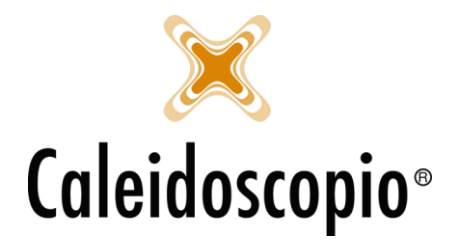

## 1.2 GESTIONE STORICO BENEMERENZE

Sempre dal menu "Donatori" è possibile andare a gestire le attività sulle benemerenze tramite la voce "Storico benemerenze donatori".

Da qui è possibile:

- Richiamare le benemerenze assegnate in un determinato periodo e aggiornare i dati (evitando di andare a modificare i dati su ogni singolo donatore);
- Cercare le benemerenze assegnate a uno o più donatori;

| 🎲 Gestione storico benemerenze donatori                                       |                                                                                                    | - • •                    |
|-------------------------------------------------------------------------------|----------------------------------------------------------------------------------------------------|--------------------------|
| Filtro Ricerc   Data 10/07/2018 3   Sezione     Tipo benemerenza     Donatore | a Pulisci Data 31<br>Donatore 71po benemerenza 71po benemerenza 71po benemere | - <b>.</b><br>- <b>.</b> |
| Data Codice Cognome Nome D                                                    | Donazioni valide per il conteggio<br>ata di Tip Glomi associazione                                                                                                    |                          |
| Sel. tutto Des. tutto                                                         | Nuovo Inserisci Elimina                                                                                                    | Esci 🗧 🚼 Stampa 🕚 📷      |

La finestra, sempre divisa in 2, vede a sinistra la gestione di controllo e ricerca dei donatori e, a destra, la sezione per la visualizzazione, modifica e inserimento dei dati.

Per quanto riguarda i filtri è possibile andare a selezionare una singola data o un arco temporale<sup>4</sup>, la sezione in cui cercare le benemerenze (lasciando il campo vuoto, se si visualizzano più sezioni, si visualizzeranno tutte le sezioni),il tipo di benemerenza che è stata attribuita (se non ne viene selezionata nessuna, il sistema troverà tutti i donatori con almeno una benemerenza).

Se invece si vuole selezionare un singolo donatore, inserendo COGNOME/NOME si visualizzeranno tutte le benemerenze del singolo donatore.

Una volta stabiliti i criteri per la ricerca, il tasto "*Ricerca*" farà apparire i donatori con i requisiti richiesti nella lista sottostante. Di ogni donatore si avrà la data di assegnazione della benemerenza, numero tessera, cognome, nome, data di nascita, tipo di benemerenza e se è stata o no ritirata.

Anche in questo caso è possibile selezionare uno o più donatore e, sempre con il tasto destro, stampare *etichette, liste telefoniche* e *lettere personalizzate.* 

<sup>&</sup>lt;sup>4</sup> Se viene inserita solo la prima data, verranno cercati i donatori che hanno ricevuto una benemerenza DOPO la data indicata. Se viene inserita solo la seconda data, verranno cercati i donatori che hanno ricevuto una benemerenza PRIMA della data indicata. Se non si inseriscono date, il sistema calcolerà tutti i donatori con almeno una benemerenza.

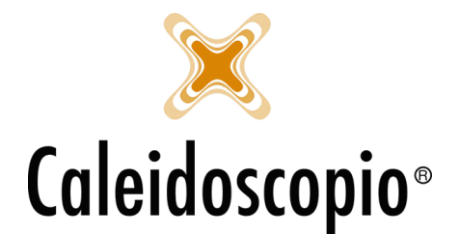

Caleidoscopio Software Solutions srl Via Giardini, 470 Scala H 41100 Modena P.IVA 03166160360 CF 03166160360 tel. 059 343993 - fax 059 352643 mail@caleidoscopio.it - www.caleidoscopio.it

Se invece viene selezionato un singolo donatore, sulla destra si avrà il dettaglio dei propri dati e, in base alle configurazioni dell'utente, sarà possibile andare a modificare, cancellare e inserire un nuovo record tramite il tasto "*Nuovo*".

| 🎲 Gestione stor  | ico benem | erenze donatori |           |         |          |                      |              |              |                  |              |
|------------------|-----------|-----------------|-----------|---------|----------|----------------------|--------------|--------------|------------------|--------------|
| Filtro           |           |                 |           | Ricerca | Pulisci  |                      |              |              |                  |              |
| Data             | 01/01/2   | 018 20 01/0     | 2/2018 24 |         | <b>1</b> | Data                 | 25/04/2018   | 31           |                  |              |
| Data             | 01/01/2   |                 | 0/2010    |         |          | Donatore             | 1838/4202 -  | ROTONDI VI   | VIANA 20/03/1991 | ~ <u>2</u> 2 |
| Sezione          |           |                 |           | ~ 🗾     |          | Tipo benemerenza     | 4 - DISTINT  | TIVO ORO (OR | 0)               | ~ 1          |
| Tipo benemerenza | 1         |                 |           | ~ 🗎     |          | Ritirata             |              |              |                  | [Landard     |
| Donatore         | 0         |                 |           | ~ [] [] |          | Donazioni reali      |              | 32           |                  |              |
|                  |           |                 |           |         |          | Donazioni valide per | il conteggio | 40           |                  |              |
| Data             | Codice    | Cognome         | Nome      | Data    | di Tip   | Glomi associazione   |              | 3956         |                  |              |
| 20/04/2018       | 1838/4    | ROTONDI         | VIVIANA   | 20/03   | 3/ 3 -   |                      |              |              |                  |              |
| 25/04/2018       | 1838/4    | ROTONDI         | VIVIANA   | 20/0    | 3/ 2-    |                      |              |              |                  |              |
| <                |           |                 |           |         | >        |                      |              |              |                  |              |
| Sel tutto De     | e tutto   |                 |           |         |          |                      |              |              |                  |              |
| Totale record: 3 | 5. tono   |                 |           |         |          | Nuovo Inserisc       | Elimina      | Esci         | 9 <u></u>        | Stampa 🕶 🖻   |

### 1.3 VISUALIZZAZIONE BENEMERENZE

Nel diario dell'anagrafica è possibile selezionare la visualizzazione delle sole benemerenze con la data, è sufficiente andare a mantenere solo la flag interessata

| Donazioni     |            | Sospensioni       | Libro soci            |               |
|---------------|------------|-------------------|-----------------------|---------------|
| Esami         |            | Anamnesi          | Benemerenze           |               |
| Convocazioni  |            | Note chiamate     | Accessi               |               |
| Note calendar | io aferesi | Aggiungi sempre   | e le note se presenti |               |
| Messaggi      |            |                   |                       | $\mathcal{O}$ |
| Sel. tutto    | Des. tutt  | D                 |                       | Esporta       |
| Data          | Nota       |                   |                       |               |
| 💂 30/06/2003  | 3 - DISTI  | NTIVO ARGENTO     | (ROSSA)               |               |
| 💂 30/06/2001  | 2 - DISTI  | NTIVO IN ARGENT   | O (BLU)               |               |
| 8 30/06/2000  | 1 - DISTI  | NTIVO IN RAME (VE | ERDE)                 |               |

#### **1.4 GESTIONE CONVOCAZIONE BENEMERENZE**

Per poter convocare i donatori alle benemerenze si può trovare l'apposito menù nella nona icona della barra con tutte le icone.